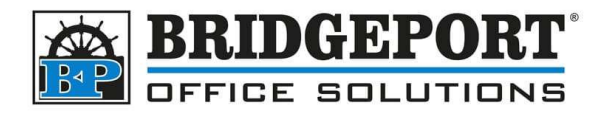

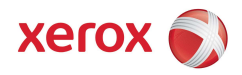

## Disable Banner/Cover page

## **Instructions for Windows 10**

By default, Xerox printers will print a cover/banner page with the details of the print job. This can be disabled by following these instructions.

## **Open Control Panel**

- 1. Click the "*Start*" button on the lower left of the screen and in the search bar, type *Control Panel.*
- 2. In the results, click [Control Panel]
- 3. Under Hardware and Sound, click View Devices and Printers

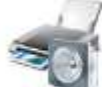

Hardware and Sound View devices and printers Add a device

## Configure the Driver

- 1. Right-click the printer and select *Printing Preferences*
- 2. Click the Document Options tab
- 3. On the right-hand side, click the Leif to open Earth Smart
- 4. Check No Banner Pages checkbox to check it
- 5. In the window that opens, select *Disable Job ID*

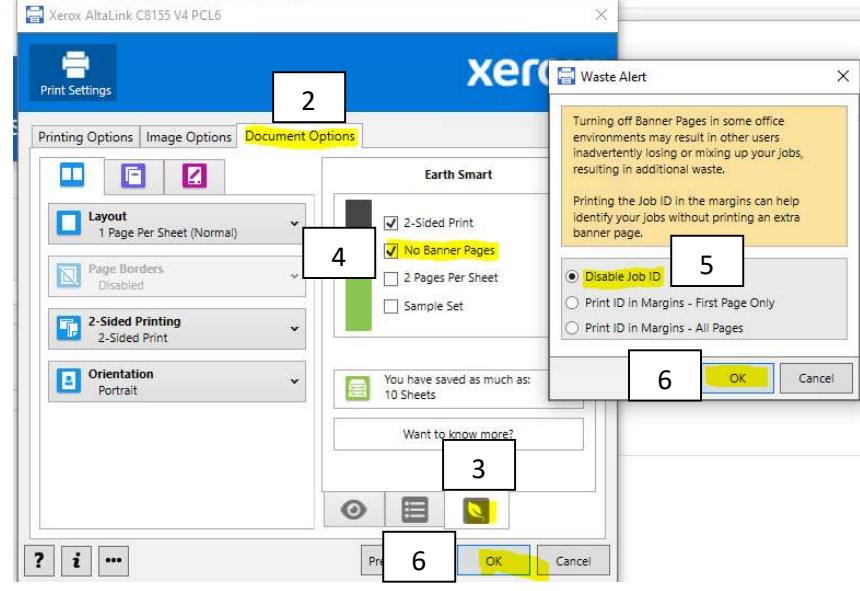

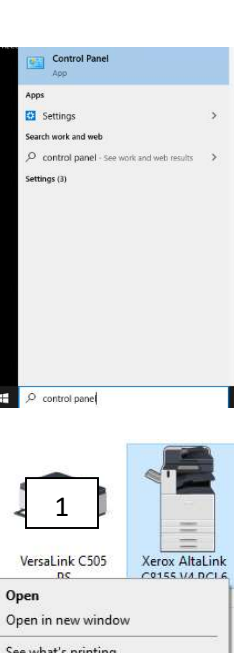

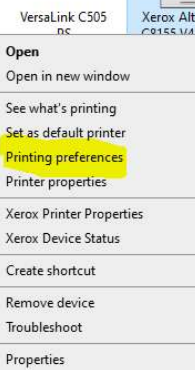

6. Click **OK** two times to save and close the print properties

Bridgeport Office Solutions 43 Speers Road Winnipeg, Manitoba R2J 1M2 (204) 953-0540 (P) | (204) 953-0549 (F) | <u>bpadmin@bpos.ca</u> (E) | www.bpos.ca